WİFİ'YE BAĞLANMAK VE ÖĞRENCİ OTOMASYONUNA ŞİFRE OLUŞTURMAK İÇİN ÖĞRENCİLERİMİZİN ÖNCE KLU UZANTILI MAİL ADRESİ ALMALARI GEREKMEKTEDİR. ÖĞRENCİ BİLGİ SİSTEMİ (OBS) İÇİN ALDIYSANIZ EĞER WİFİ İÇİN YENİDEN ALMANIZA GEREK YOK.ALDIĞINIZ KULLANICI ADI VE ŞİFRE İLE GEREKLİ AYARLARI YAPIP BAĞLANABİLİRSİNİZ.

**1.AŞAMA :** KLU UZANTILI POSTA ALMAK YA DA VARSA ŞİFRENİZİ UNUTTUYSANIZ SIFIRLAMA YAPABİLİRSİNİZ.

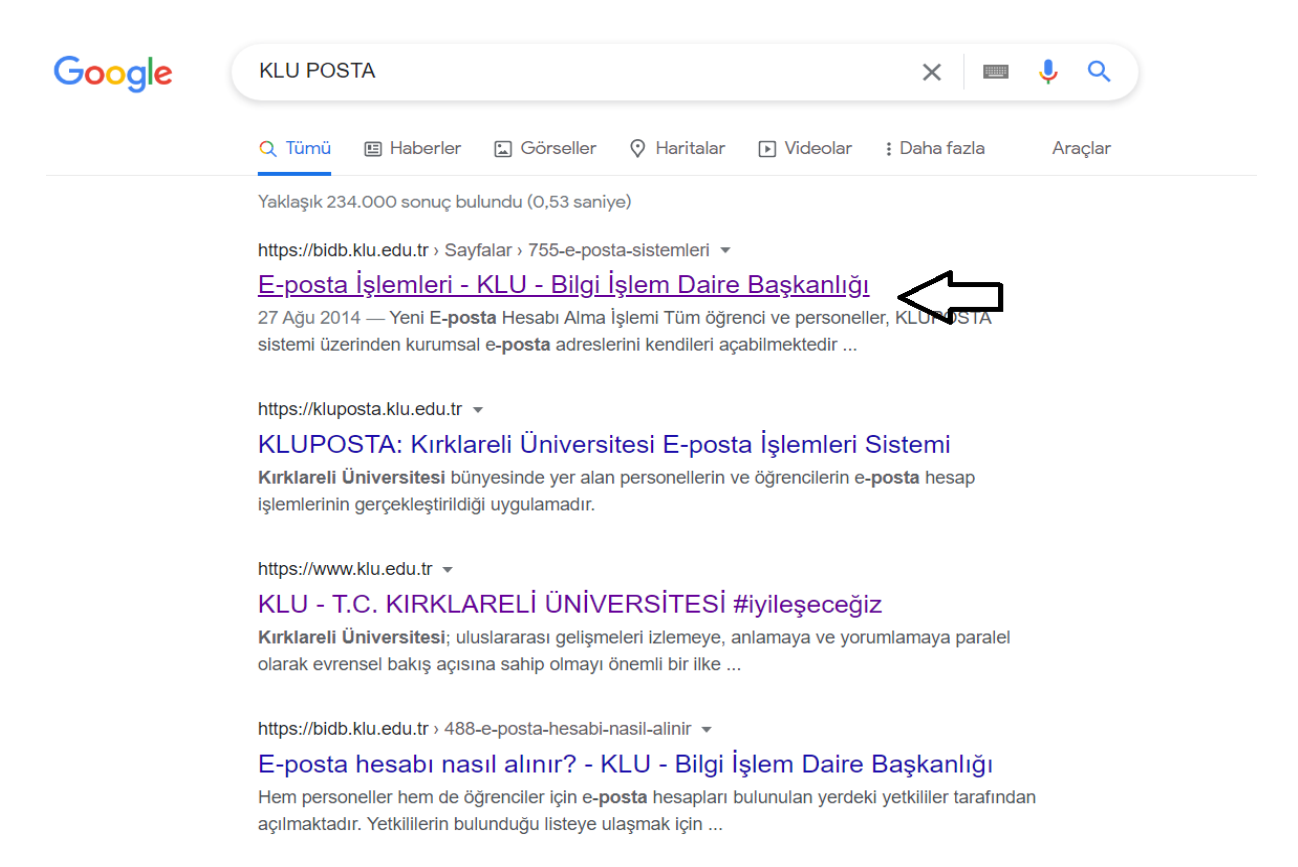

## **2.AŞAMA :** AÇILAN SAYFADAN ÖĞRENCİ E POSTA HESABI GİRİŞ SEÇİLİP KULLANICI ADI VE ŞİFRE ALINIR.YA DA DAHA EVVEL ALDIYSANIZ SIFIRLAMAYI SEÇEBİLİRSİNİZ.

| Anasayfa / Sayfalar / E-posta İşlemleri                                                                                                    | ÖNEMLI BAĞLANTILAR                                      |
|----------------------------------------------------------------------------------------------------|---------------------------------------------------------|
| E-posta İşlemleri                                                                                                    | E-posta İşlemleri                                       |
|                                                                                                    | E-imza Süreçleri +                                      |
| ■ 2/U8/2014 IU33356 · F IU/U9/2021 IU33356 · Ø 438556 UKUTTIB                                                                                                    | Kablosuz Ağ Bağlantı Rehberi (KLUWIFI)                  |
| Yeni E-posta Hesabi Alma İşlemi<br>Tüm öğrenci ve nersoneller. KLUPOSTA sistemi üzerinden kurumsal e-nosta adreslerini kendileri acabilmekledir.                                      | EBYS Yardım Kılavuzu                                    |
| Personeller, 'Personel E-posta Hesabi Oluşturma' menüsü üzerinden işlem gerçekleştirebilirler.                                                                                        | Kütüphane Veritabanlarına Uzaktan Erişim                |
| <ul> <li>Öğrenciler, 'Öğrenci E-posta Hesabı Oluşturma' menüsü üzerinden işlem gerçekleştirebilirler.</li> </ul>                                                                      | Mobil EBYS ve Mobil İmza Kullanımı                      |
| E-posta hesabı açmayla ilgili sorun yaşanması halinde;                                                                                                    | Ağ Yazıcısı ve Tarayıcısı Kurulum Rehberi               |
| <ul> <li>Personeller, kadrosunun bağlı olduğu birimdeki e-posta yetkilisiyle iletişime geçerek işlem<br/>gereçkileştirebilder.</li> </ul>                                             | Sıkça Sorulan Sorular (SSS)                             |
| <ul> <li>ğarenciler, öğrenim gördükleri enstlüt/fakülte/yüksekokul/meslek yüksekokulu bünyesindeki e-posta<br/>yetkilisiyle iletişime geçerek işlem gerçekleştirebilirler.</li> </ul> | Microsoft Lisansları                                    |
| E-posta Hesabı Şifre Sıfırlama İşlemi                                                                                                    | KLU Mobil Uygulamaları                                  |
| E-posta şifresinin unutulduğu durumlarda KLUPOSTA sistemi üzerinden;                                                                                                    | YÖNERGE VE POLITIKALAR                                  |
| <ul> <li>Personeller, 'Personel E-posta Hesabı Şifre Sıfırlama' menüsüyle,</li> <li>Öğrenciler, 'Öğrenci E-posta Hesabı Şifre Sıfırlama' menüsüyle</li> </ul>                         | Bilgisayar, Ağ ve Bilişim Kaynakları Kullanım Yönergesi |
| kendi şifresini sıfırlayabilmektedir.                                                                                                    | Kırklareli Üniversitesi Şifre Yönetim Politikası        |
| E-posta Hesaplarına Giriş Adresleri                                                                                                    | ULAKNET Kullanım Politikası                             |
| Personel E-posta Hesabı Giriş Sayfası                                                                                                    | 5651 South Kopun                                        |
| Öğrenci E-posta Hesabı Giriş Sayfası                                                                                                    |                                                         |
|                                                                                                    |                                                         |

1. ve 2. aşamayı klu uzantılı e posta oluşturmak ve OBS'ye erişim için, Wifi'ye bağlanmak için ise sırasıyla tüm aşamaları (1,2,3,4) uygulayınız.

**3.AŞAMA :** KULLANICI ADI VE ŞİFRE ALINDIKTAN SONRA KABLOSUZ AĞ BAĞLANTI REHBERİ (KLUWIFI) TIKLANIR.

| $\leftarrow \rightarrow C$ (a) bidb.klu.edu.tr/Sayfalar/755-e-posta-sistemleri.klu                                                                                                    |                                                         |
|----------------------------------------------------------------------------------------------------|---------------------------------------------------------|
| 🏢 Uygulamalar 🧲 google 💿 klu 💿 ilahiyat 😰 outlook 🌍 obs 💿 ebys 🌍 öks 🕎 Resmi Gazete 😝 facebook 🐙 vtsms 🞇 pdf düzenk                                                                                                    | eme 🛛 YouTube 🜍 kütüphane_katalog 🌔 staj seferberliği   |
| 🗯 Teknolojinin öncüsü                                                                                                    | ሞቃ                                                      |
| T.C. KIRKLARELİ ÜNİVERSİTESİ<br>Bilgi İşlem Daire Başkanlığı                                                                                                    |                                                         |
| 🕈 GENEL BILGILER 👻 DOKÜMANTASYON 👻 MEVZUAT İÇ KONTROL STANDARTLARI PROJE VE SISTEMLERIMIZ 👻 E-POST                                                                                                    | A ▼ BELGELER ▼ SSS İLETIŞIM Q                           |
| Anasayla / Saylalar / E-posta Işlemleri                                                                                                    | ÖNEMLI BAĞLANTILAR                                      |
| E-posta İslemleri                                                                                                    | E-posta İşlemleri                                       |
|                                                                                                    | E-imza Süreçleri +                                      |
| TECI/MEDIA MOTO - A WINDLOFF WOTO - A 2022A OWILLS                                                                                                    | Kablosuz Ağ Bağlantı Rehberi (KLUWIFI)                  |
| Yeni E-posta Hesabi Alma İşlemi<br>Tüm öğranaf ve parsanallar KUUPOSTA elstemi üzərindən kurumsal e posta adraelarini kendiləri asabilməktədir.                                                                          | EBYS Yardım Kılavuzu                                    |
| <ul> <li>Personeller, 'Personel E-posta Hesabi Oluşturma' menüsü üzerinden işlem gerçekleştirebilirler.</li> <li>Öğrenciler, 'Öğrenci E-posta Hesabi Oluşturma' menüsü üzerinden işlem gerçekleştirebilirler.</li> </ul> | Kütüphane Veritabanlarına Uzaktan Erişim                |
|                                                                                                    | Mobil EBYS ve Mobil İmza Kullanımı                      |
| E-posta hesabi açmayla ilgili sorun yaşanması halinde;                                                                                                    | Ağ Yazıcısı ve Tarayıcısı Kurulum Rehberi               |
| <ul> <li>Personeller, kadrosunun bağlı olduğu birimdeki e-posta yetkilisiyle iletişime geçerek işlem<br/>gerçeklestirebilirler.</li> </ul>                                                                               | Sıkça Sorulan Sorular (SSS)                             |
| <ul> <li>Öğrenciler, öğrenim gördükleri enstitürfakültelyüksekokul/meslek yüksekokulu bünyesindeki e-posta<br/>veltilisiylei leitsime gecerek islem gerçeklestirebilirler.</li> </ul>                                    | Microsoft Lisansları                                    |
| E-posta Hesabi Şifire Sifirlama İşlemi                                                                                                    | KLU Mobil Uygulamaları                                  |
| E-posta şifresinin unutulduğu durumlarda KLUPOSTA sistemi üzerinden;                                                                                                    | YÖNERGE VE POLITIKALAR                                  |
| Personeller, 'Personel E-posta Hesabi Şifre Sıfırlama' menüsüyle,<br>ps://bidb.klu.edu.tr/Sayfalar/900-kablosuz-ag-baglanti-rehberi-kluwifi.klu -posta Hesabi Şifre Sıfırlama' menüsüyle                                 | Bilgisayar, Ağ ve Bilişim Kaynakları Kullanım Yönergesi |

**4.AŞAMA :** TELEFONUNUZUN İŞLETİM SİSTEMİNE GÖRE AYAR YAPACAĞINIZ BİLGİLENDİRMENİN BULUNDUĞU SAYFAYA YÖNLENDİRİLİRSİNİZ.GEREKLİ AYAR VE BİLGİLERİ GİRİP BAĞLANABİLİRSİNİZ.

| 🗱 Teknolojinin öncüsü                                                                                                    | # <i>y</i>                                              |  |
|----------------------------------------------------------------------------------------------------|---------------------------------------------------------|--|
| T.C. KIRKLARELİ ÜNİVERSİTESİ<br>Bilgi İşlem Daire Başkanlığı                                                                                                    |                                                         |  |
| 🕈 GENEL BILGILER 🕆 DOKŪMANTASYON 🕆 MEVZUAT IÇ KONTROL STANDARTLARI PROJE VE SISTEMLERIMIZ 👻 E-POSTA 👻 BELGELER 👻 SSS İLETIŞIM 🔍                                                               |                                                         |  |
| Anasayla / Sayfalar / Kablosuz Ağ Bağlantı Rehberi (KLUVMFI)                                                                                                    | ÖNEMLI BAĞLANTILAR                                      |  |
| Kablosuz Ağ Bağlantı Rehberi (KLLIW/IFI)                                                                                                    | E-posta İşlemleri                                       |  |
|                                                                                                    | E-imza Süreçleri +                                      |  |
| ™ ayayan isasa-y ayan asasa-ya ayaa ayaa ayaa ayaa ayaa ayaa                                                                                                    | Kablosuz Ağ Bağlantı Rehberi (KLUWIFI)                  |  |
| bilgisayarlardan bağlanmak için aşağıda belirtilen adımları takip etmeniz gerekmektedir.                                                                                                    | EBYS Yardım Kılavuzu                                    |  |
| OS X ve IOS işletim sistemi kullanan ayqıtlar için bağlantı rehberi.                                                                                                    | Kütüphane Veritabanlarına Uzaktan Erişim                |  |
|                                                                                                    | Mobil EBYS ve Mobil İmza Kullanımı                      |  |
| Android işletim sistemi kullanan aygıtlar için bağlantı rehberi.                                                                                                    | Ağ Yazıcısı ve Tarayıcısı Kurulum Rehberi               |  |
|                                                                                                    | Sıkça Sorulan Sorular (SSS)                             |  |
| Windows 8.1 işletim sistemi kullanan aygıtlar için bağlanti rehberi.<br>Windows 8                                                                                                    | Microsoft Lisansları                                    |  |
| Not: Windows 7 ve 8 işletim sistemleri için destek verilmemektedir.<br>Kablosuz ağ hizmetimizden faydalanabilmek için Kırklareli Üniversitesi e-posta hesabınız olması gerekmektedir. E-posta | KLU Mobil Uygulamaları                                  |  |
| hesabınız yoksa ya da şifresini hatırlamıyorsanız, e-posta hesaplarına yönelik işlemlerin nasıl gerçekleştirildiğini<br>incelemek için tiklayınız.                                            | YÖNERGE VE POLITIKALAR                                  |  |
| idb.klu.edu.tr/Sayfalar/1018-kluwifi-baglanti-rehberi-android.klu                                                                                                    | Bilgisayar, Ağ ve Bilişim Kaynakları Kullanım Yönergesi |  |

Kullanıcı adı yazarken okul numarasından sonra uzantıyı @<u>ogrenci.kirklareli.edu.tr</u> yazınız.

Telefonunuzun işletim sistemine göre ek sertifika program indirmeniz gerekebilir, rehberi ve talimatları dikkatlice okuyunuz.